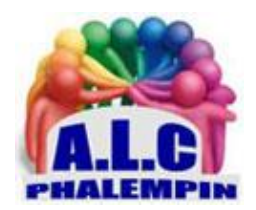

# Localisez et verrouillez votre PC à distance

### Jean Marie Herbaux

# Table des matières

| Activez la fonction de localisation                           | 1 |
|---------------------------------------------------------------|---|
| Obtenez la liste de vos appareils                             | 2 |
| Localiser chacun de vos appareils                             | 2 |
| Un menu actions existe                                        | 2 |
| Deux ou trois fonctions sont également disponibles :          | 2 |
| Verrouillez votre PC à distance                               | 2 |
| Intégrez un message pour demander le retour de votre appareil | 2 |
| Déverrouiller l'ordinateur :                                  | 3 |

Si vous possédez un ordinateur portable, une tablette Microsoft et même un smartphone sous Windows, sachez que le système Windows 10 intègre une fonction qui permet de localiser et de verrouiller votre appareil s'il est perdu ou volé. Voici comment s'en servir à bon escient.

Les machines fonctionnant sous Windows 10 disposent d'une fonctionnalité de géolocalisation qui permet de retrouver l'appareil en cas de perte et, bien entendu, de vol. En plus, il est possible de verrouiller l'ordinateur à distance, afin d'empêcher toute personne mal intentionnée d'accéder à vos données et donc à votre vie privée, voire professionnelle.

# Activez la fonction de localisation

La fonction de localisation n'étant pas activée par défaut il vous faut l'activer. Partons du principe que vous avez votre ordinateur (portable) sous la main. Ouvrez les paramètres du système d'exploitation en utilisant la combinaison de touches [*Win* + *I*] (ou depuis le menu *Démarrer/Paramètres*). Ouvrez la rubrique *Mise à jour et sécurité*. Dans la fenêtre suivante, dans la colonne de gauche, sélectionnez la section *Localiser mon appareil*. Dans la partie gauche de la nouvelle page, cliquez sur le bouton *Modifier*. Une petite fenêtre s'ouvre alors. Elle permet d'activer la fonction correspondante. Faites glisser le curseur pour régler ce paramètre sur *Activé*. Désormais, le système enregistrera régulièrement la position de l'appareil. Ainsi vous pouvez le retrouver aisément (avec toujours la contrainte qu'il soit allumé, connecté à votre compte Microsoft et qu'il ait accès à Internet).

Allumez chacun des autres ordinateurs utilisant votre compte Microsoft et rendez les localisables en pratiquant de même.

# Obtenez la liste de vos appareils

En dessous se trouve le lien pour le permettre : <u>account.microsoft.com/devices/</u> Dans votre navigateur qui s'ouvre à la page de votre compte, après un contrôle de votre identité, la fenêtre affiche une vue d'ensemble des appareils utilisant votre compte. Pour chacun vous pouvez

# Localiser chacun de vos appareils

afficher des détails et d'autres fonctions.

En haut à gauche se trouve *Localiser mon appareil*. Un clic dessus présente la fenêtre différemment avec une liste en colonne de vos appareils et une carte de localisation.

Sélectionnez un de vos appareils et une zone *Dernier trouvé* s'ouvre sous votre appareil sélectionné. Sa position sur la carte avec un point bleu avec le nombre d'appareils localisés en ce lieu. Il est possible de zoomer pour avoir plus de détails.

#### Un menu actions existe

Trois petits points verticaux sont disponibles pour chaque appareil affichés. Un clic dessus permet de

- Obtenir un support (une page d'aide)
- Obtenir des applications (du Windows store)
- Supprimer l'appareil de la liste. Attention c'est définitif.

Deux ou trois fonctions sont également disponibles :

- Rechercher : permet de relocaliser l'appareil à l'instant.
- *Verrouiller* : voir le chapitre suivant.
- Sonnerie n'apparaît que pour un smartphone sous Windows 10.

# Verrouillez votre PC à distance

Outre le fait de pouvoir localiser votre machine, il est donc également possible de le verrouiller à distance pour éviter qu'une personne mal intentionnée n'accède à vos données personnelles, voire professionnelle.

Pour cela, sur cette même page. Cliquez sur la vignette qui le représente pour voir les différentes options qui s'offrent à vous. Immédiatement vous pouvez cliquer sur le bouton *Rechercher* pour lancer la procédure de localisation de l'appareil. Il est aussi possible de cliquer sur le bouton *Verrouiller* pour interdire tout accès.

## Intégrez un message pour demander le retour de votre appareil

Une fois que vous avez cliqué sur le bouton *Verrouiller*, une petite fenêtre s'affiche à l'écran pour vous demander la confirmation de votre action. Cliquez sur le bouton correspondant afin de *valider* l'opération en cours.

Ensuite, le système vous propose d'écrire un message sur l'écran de verrouillage de votre appareil. Cela permet à la personne qui le trouve de lire les instructions pour le renvoyer, par exemple, ou au moins pour la mettre en garde qu'il s'agit d'un ordinateur vous appartenant. Quelques secondes plus tard, l'ordinateur concerné est automatiquement verrouillé. Vous pouvez le constater en vous connectant à nouveau sur votre compte Microsoft. Le message que vous avez enregistré précédemment s'affiche alors sur l'écran du PC verrouillé.

Parallèlement, vous recevez un e-mail de la part de *Microsoft Devices Team* vous informant qu'un appareil vous appartenant a été verrouillé. En cliquant sur le lien présent dans le message, vous pouvez gérer d'autres options.

## Déverrouiller l'ordinateur :

Au démarrage le message suivant apparait :

#### Cet ordinateur a été verrouillé.

Seul un administrateur peut déverrouiller cet ordinateur.

Appuyez alors sur *Ctrl* + *Alt* + *Suppr* pour déverrouiller cet ordinateur.

Tapez les informations d'ouverture de session du dernier utilisateur connecté, puis cliquez sur OK. Lorsque la boîte de dialogue *Déverrouillage de l'ordinateur* disparaît, appuyez sur *Ctrl + Alt + Suppr* et ouvrez une session normalement.